## كيفية تمرير التحديت أونلاين لأجهزة TECHNOSTAR DERBY TECHNOSTAR DERBY 2

- 1) قبل كل شـيء، يجب التأكد من أن الجهاز متصل بالأنترنت
  - 2) إضغط على زر ` Menu` الخاص بريموت كنترول لدخول إلى الواجهة الرئيسية للجهاز

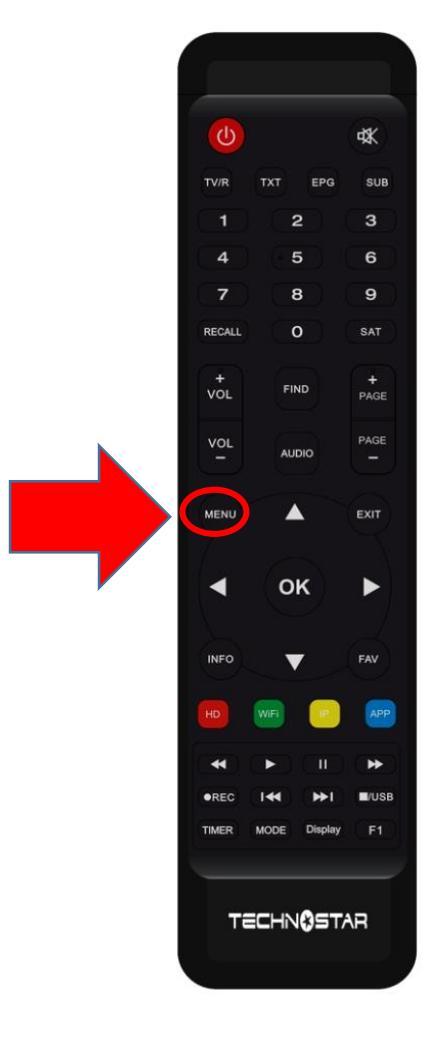

# 3) إضغط على Expansion

|                  | <b>रू</b> 20:16 |
|------------------|-----------------|
|                  | Expansion       |
|                  |                 |
|                  | USB             |
|                  | 3G              |
|                  | WiFi            |
|                  | Paramettre IP   |
|                  | VPN             |
| ( <del>v</del> ) | Bluetooth       |
|                  | ▼ 01/02 ▲       |

## 4) أدخل إلى Network APP

| ١   | <b>२</b> 0:16 |   |
|-----|---------------|---|
|     | Expansion     |   |
|     |               | _ |
|     | Network APP   |   |
|     | QR Code       | 7 |
|     | Serveur       |   |
|     |               |   |
| (*) |               |   |
|     | ▼ 02/02       |   |

#### 5) إدهب إلى الصفحة رقم 3 تم إضغط على Mise a jour

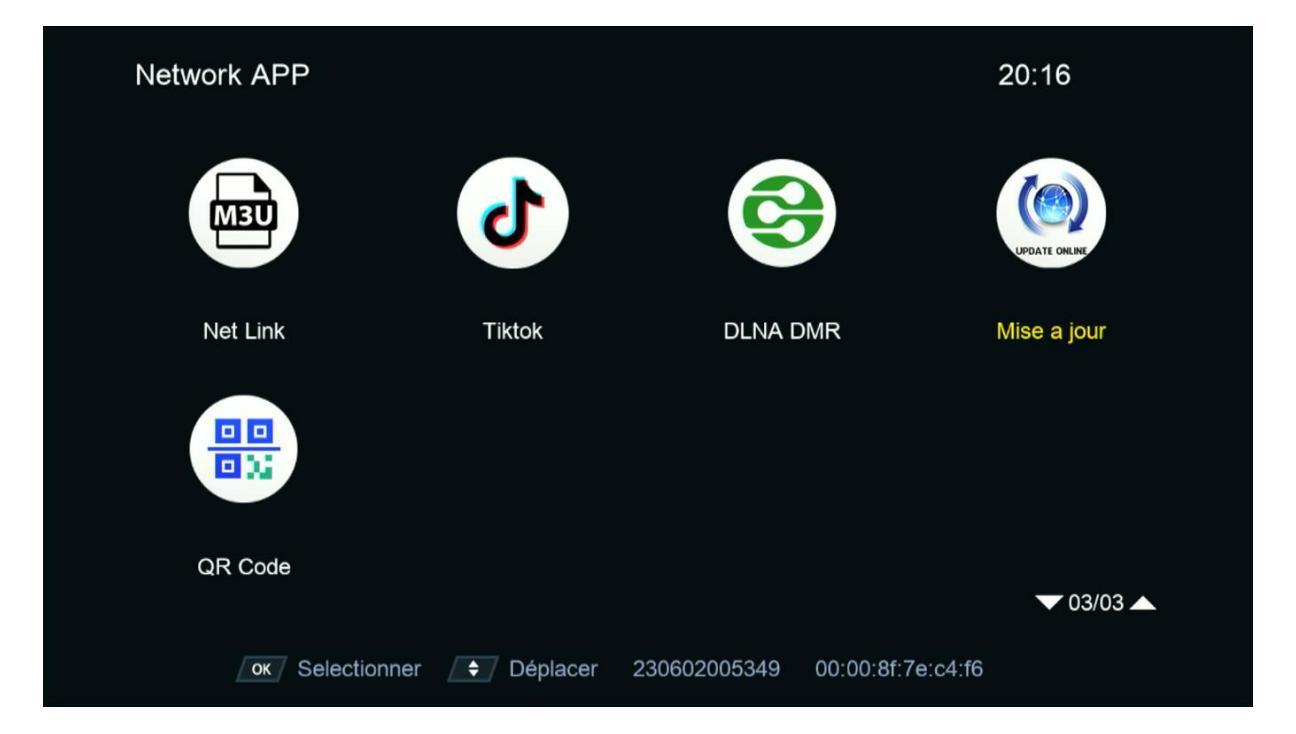

### 6) إختر التحديت الأخير للجهاز تم إضغط على زر ` OK ` لبدء عملية التحميل

| Index   | Version    | Туре        | Date                          |  |
|---------|------------|-------------|-------------------------------|--|
| > 1     | 1.06       | SW Update   | 2023-12-28 18:07:56           |  |
| 2       | 2024-01-06 | Key         | 2024-01-06 16:00:13           |  |
| 3       | 2022-07-01 | Youtube CFG | 2022-07-01 08:04:18           |  |
|         |            |             |                               |  |
|         |            |             |                               |  |
|         |            |             |                               |  |
|         |            |             |                               |  |
| 1- UPD/ | ATE EPG    |             |                               |  |
| 2- UPD/ | ATE SYSTEM |             |                               |  |
|         |            |             |                               |  |
|         |            |             |                               |  |
|         | Load from  | Cloud       | OK Démarrer le téléchargement |  |
|         |            |             |                               |  |
|         |            |             |                               |  |

| Index Version Ty                  | na -                    |                               |  |
|-----------------------------------|-------------------------|-------------------------------|--|
| Index Version Ty                  | ma                      |                               |  |
| 1 1 06 50                         | pe                      | Date                          |  |
| 1 1.00 37                         | W Update                | 2023-12-28 18:07:56           |  |
| 2 2024-01-06 Ke                   | еу                      | 2024-01-06 16:00:13           |  |
| 3 2022-07-01 Yo                   | outube CFG              | 2022-07-01 08:04:18           |  |
|                                   |                         |                               |  |
|                                   | Information             |                               |  |
|                                   | Download progress (58%) | ), please wait                |  |
| 1- UPDATE EPG<br>2- UPDATE SYSTEM |                         |                               |  |
| Load from Clou                    | ud /                    | ox Démarrer le téléchargement |  |

### 7) بعد تحميل التحديت ، سوف تضهر لك هده الرسـالة إضغط على 'Oui لبدء عملية تتبيثه على جهازك

| Index              | Version     | Туре                 | Date                          |
|--------------------|-------------|----------------------|-------------------------------|
| 1                  | 1.06        | SW Update            | 2023-12-28 18:07:56           |
| 2                  | 2024-01-06  | Key                  | 2024-01-06 16:00:13           |
| 3                  | 2022-07-01  | Youtube CFG          | 2022-07-01 08:04:18           |
|                    |             | Attention            |                               |
| 1- UPDA<br>2- UPDA | NTE EPG     | Do you want to updat | te your box?<br>Non (11 S)    |
|                    | Load from ( | Cloud                | OK Démarrer le téléchargement |

#### بدأت عملية التحديث

| Index              | Version               | Туре       |                     | Date       |                |           |  |
|--------------------|-----------------------|------------|---------------------|------------|----------------|-----------|--|
| 1                  | 1.06                  | SW Update  | •                   | 2023-12-28 | 18:07:56       |           |  |
| 2                  | 2024-01-06            | Key        |                     | 2024-01-06 | 16:00:13       |           |  |
| 3                  | 2022-07-01            | Youtube CF | -G                  | 2022-07-01 | 08:04:18       |           |  |
|                    |                       |            | Updating data       |            |                |           |  |
|                    |                       | Nom de ser | Ni Etteint ni allur | mer        | 16%            |           |  |
| 1- UPDA<br>2- UPDA | ATE EPG<br>ATE SYSTEM |            |                     |            |                |           |  |
|                    | Load fro              | om Cloud   |                     | ок Démar   | rrer le téléch | nargement |  |

### ملاحضة هامة : إحرص على أن ألا يتم فصل الكهرباء على الجهاز أتناء التحديت

بعد إنتهاء التحديت ، الجهاز سوف يعيد تشغيل نفسه

| Index              | Version               | Туре        | Date                       |                          |
|--------------------|-----------------------|-------------|----------------------------|--------------------------|
| 1                  | 1.06                  | SW Update   | 2023-12                    | 2-28 18:07:56            |
| 2                  | 2024-01-06            | Key         | 2024-01                    | -06 16:00:13             |
| 3                  | 2022-07-01            | Youtube CFG | 2022-07                    | -01 08:04:18             |
|                    |                       |             | Information<br>Avec succés |                          |
| 1- UPDA<br>2- UPDA | ATE EPG<br>ATE SYSTEM |             |                            |                          |
|                    | Load from (           | Cloud       | ок Dé                      | marrer le téléchargement |

#### مبروك عليك تم تحديث جهازك بنجاح

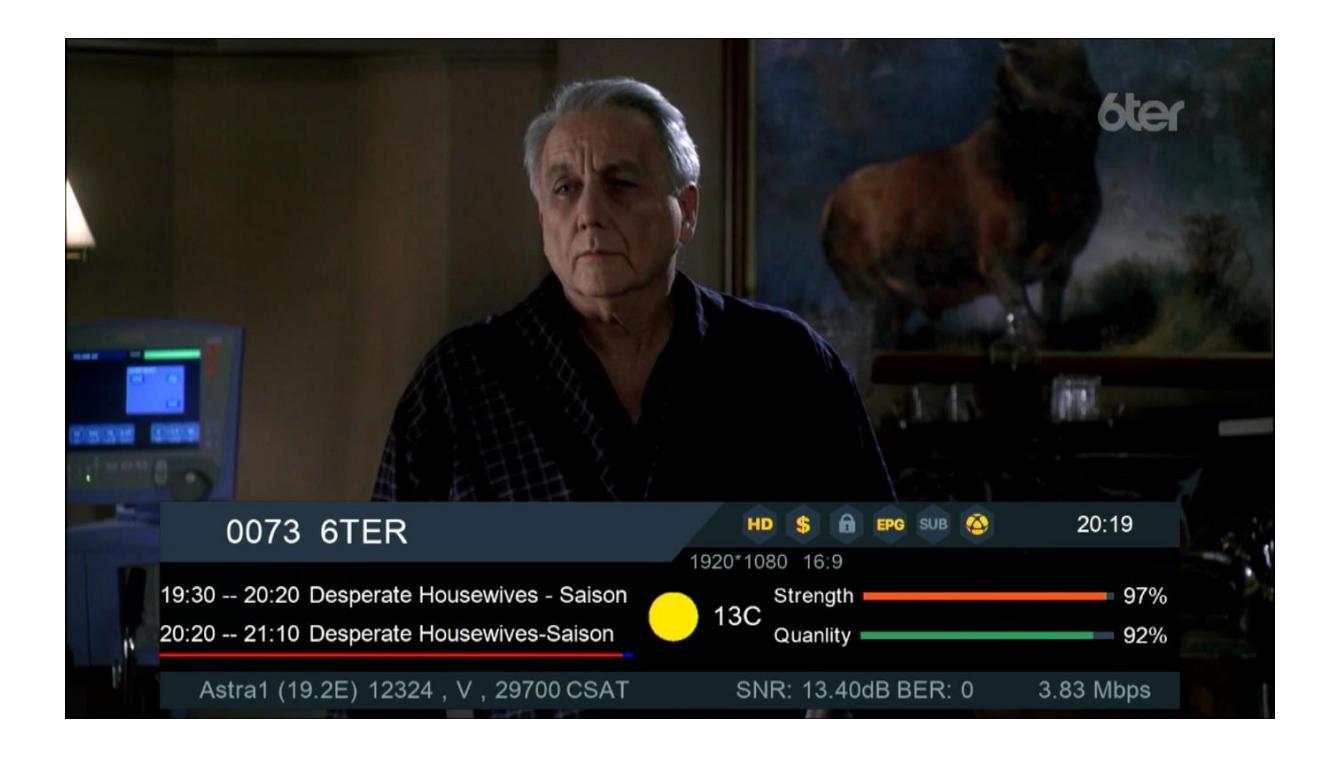

إلى اللقاء في تدوينات اخرى